## **Managing Command Centers in the Portal**

Follow these procedures to manage Portal connections from the Portal GUI. See Connecting Portal Components via CLI for procedures via the CLI.

|  | You must be a superuser to attach Command Centers to the Portal, or delete them from the Portal. |
|--|--------------------------------------------------------------------------------------------------|
|--|--------------------------------------------------------------------------------------------------|

## Attaching a Command Center

To attach a Command Center:

- 1. In the Portal, browse to Settings > Lumeta Systems.
- 2. Click Add Command Center (i.e., the green Plus icon).
- 3. Complete the form.
  - a. Label text entered in the Add A Command Center form will display in the browser tab when the Command Center is selected in Read-Only mode (left click on Command Center icon) or and in CBA/Client Based Access mode (right click on Command Center icon).

| Add A Command Center       |                                                        |
|----------------------------|--------------------------------------------------------|
| System Name or IP Address  | 10.9.0.198                                             |
| Label                      | FA-ESI-CC                                              |
| Latitude                   | -17.637495                                             |
| Longitude                  | -149.423733                                            |
| Upload Command Center Icon | ✓ esi space logo.jpg<br>Type: Image/Ipeg, Size: 6.5 kB |
|                            | Your image will be resized to fit into a square.       |
|                            | Connect to Command Center Cancel                       |

1. An icon corresponding to your newly attached Command Center displays in the Portal Map of Lumeta systems.

## Detaching a Command Center

At least one Command Center must be present in the Portal. The last Command Center cannot be deleted. To detach a Command Center from the Portal, follow this procedure:

1. On the Settings > Lumeta Systems page, select the Command Center you would like to delete.

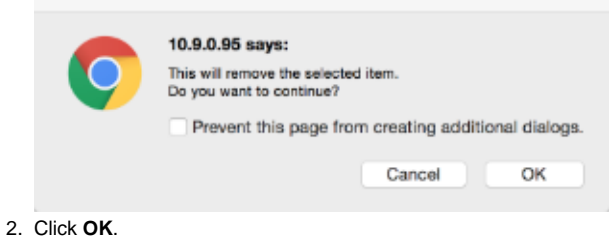

The Command Center is deleted.